# **GET BACK ON THE ROAD FASTER** GUARANTEED ACCURATE WEIGHTS.

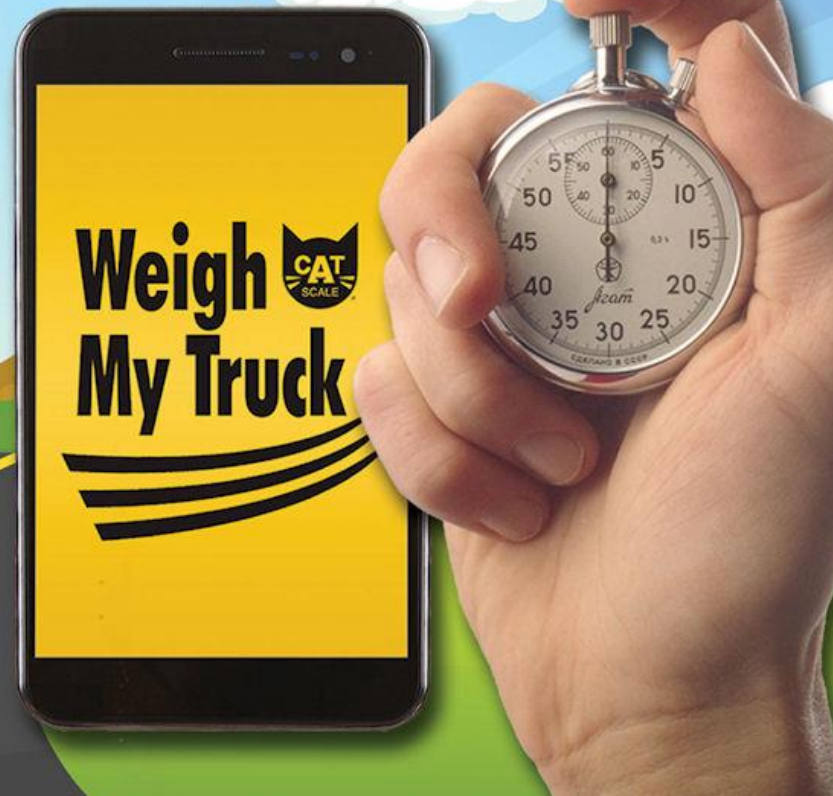

#### Visit www.weighmytruck.com and click on 'Create Driver Account'

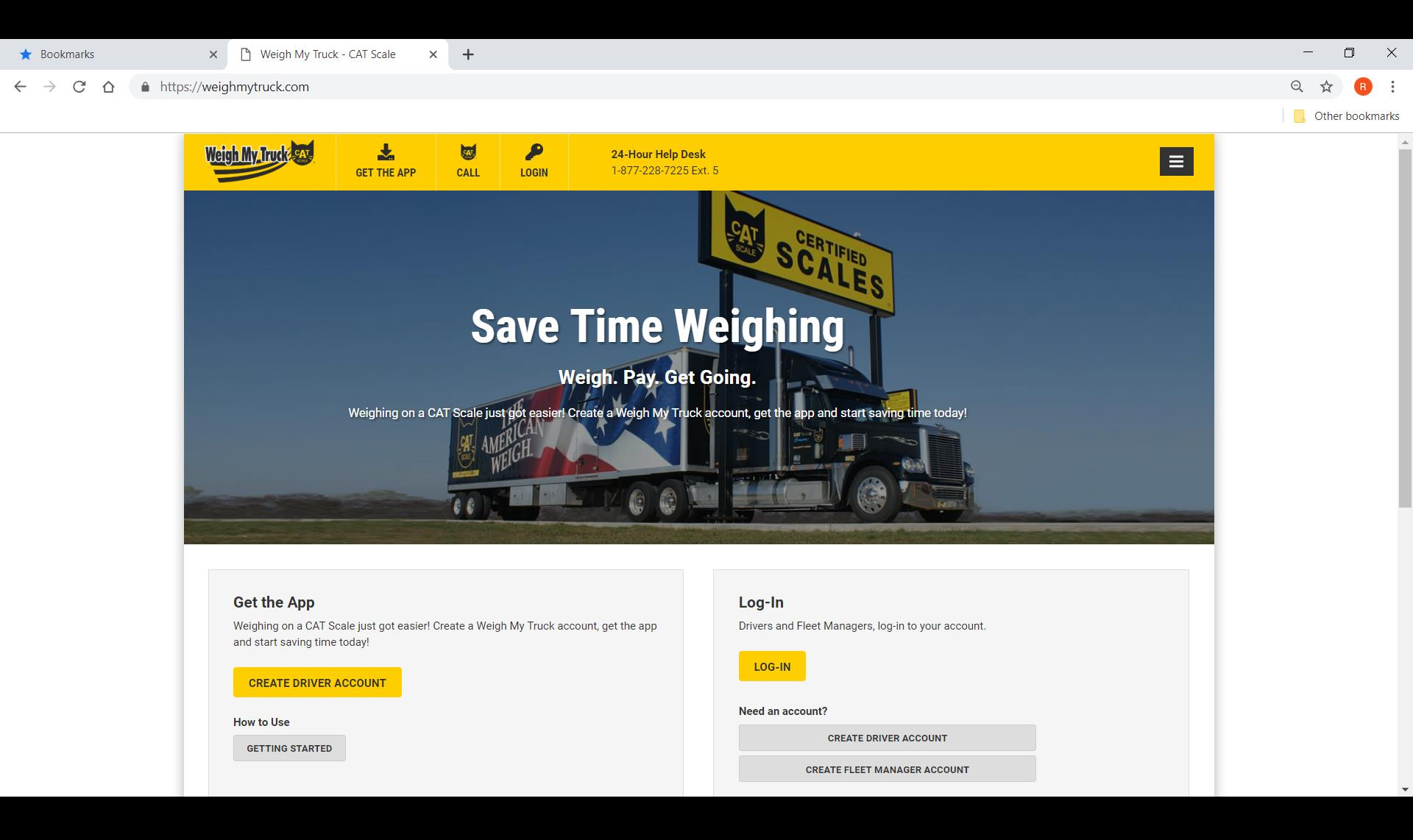

### Fill in all applicable fields.

| \star Bookmarks                                    | X 🕒 Weigh My Truck - CAT Scale X +                                                                                                    |                                                                                   | - 0 ×             |
|----------------------------------------------------|----------------------------------------------------------------------------------------------------|-----------------------------------------------------------------------------------|-------------------|
| $\leftrightarrow$ $\rightarrow$ C $\triangle$ http | ps://weighmytruck.com/get-the-app/                                                                                                    |                                                                                   | Q 🕁 🖪 🗄           |
|                                                    |                                                                                                    |                                                                                   | , Other bookmarks |
|                                                    | Weigh My Track (M)     Image: Second second se |                                                                                   |                   |
|                                                    | Get the App                                                                                                    | Step 1 of 3                                                                       |                   |
|                                                    | <b>Create a Driver Account</b><br>Before you begin using the CAT Scale My Weigh Truck App, you will need to create an account.                                                                                                    | <b>Need Help?</b><br>If you need help right now, call us at 1-877-228-7225 Ext. 5 |                   |
|                                                    | Please note: The CAT Scale Weigh My Truck App is only available for Standard weighing. If a Split-axle or Double weigh is required, please use the CAT Scale Intercom.                                                                                                    | Fleet Account<br>To set up a fleet account, click <u>here</u> .                   |                   |
|                                                    | Fields with a * are required.  First Name *                                                                                                    |                                                                                   |                   |
|                                                    | Last Name *                                                                                                    |                                                                                   |                   |
|                                                    | Company Name *<br>(20 characters max)                                                                                                    |                                                                                   |                   |
|                                                    | Email Address *                                                                                                    |                                                                                   |                   |
|                                                    | Phone (Mobile) *                                                                                                    |                                                                                   |                   |
|                                                    |                                                                                                    |                                                                                   | ,                 |
|                                                    |                                                                                                    |                                                                                   |                   |

The driver will be sent an email in order to confirm their email address. Have them click on the link in the email – this will return them to the registration process.

| 1 Weigh My Truck - CAT Scale x +                                                                                                    | – 0 X       |
|----------------------------------------------------------------------------------------------------|-------------|
| ← → C ③ Not secure   www.weighmytruck.com/create-fleet-account/step-2-email                                                                                                    | ९ 🛧 🍳 🔃 🔒 : |
| Weigh My Drock       Image: Certifier App       Image: Certifier App <thimage: app<="" certifier="" th="">       Image:</thimage:>                                                                                                    |             |
| <section-header>         Weight open and step. please confirm your email address. An email message has been store to the ministry our email address.       Descende the message within the message has been store to the message within to ministre.       Descende the message within to ministre.       Descende the message within to min</section-header> |             |

The driver will be sent an email in order to confirm their email address. Have them click on the link in the email – this will return them to the registration process.

| 🕒 Weigh My Truck - CAT Scale 🛛 🗙 🕂                                         |                                                                                                    | - 0 >   |
|----------------------------------------------------------------------------|----------------------------------------------------------------------------------------------------|---------|
| $\leftrightarrow$ $\rightarrow$ C (i) Not secure   www.weighmytruck.com/ge | et-the-app/step-3?confirm=d04ebc2f-c99a-45f9-91a4-7f90bb9d0ca0                                                                                                    | ९ 🕁 🝳 🔳 |
|                                                                            |                                                                                                    |         |
|                                                                            |                                                                                                    |         |
|                                                                            | Payment Method<br>Please select a payment method for your account.<br>If using a fleet card, ask your driver manager to make sure it has been activated for Weigh My Truck.<br>Register with EFS                                                                                                    |         |
|                                                                            | EFS authorized payment includes any of the following brands. Please is before proceeding with your report of the following brands. Please is before proceeding with your report of the following brands. Please is before proceedi |         |
|                                                                            |                                                                                                    |         |
|                                                                            |                                                                                                    |         |
|                                                                            |                                                                                                    |         |
|                                                                            |                                                                                                    |         |
|                                                                            |                                                                                                    |         |
|                                                                            |                                                                                                    |         |

## The customer will pick a payment method to use for Weigh My Truck transactions.

| Weigh My Truck                                  | GET THE APP                                                                                                    | CALL                 | LOGIN                                     | 24-Hour Help Desk<br>1-877-228-7225 Ext. 5     | E                                                                          |
|-------------------------------------------------|----------------------------------------------------------------------------------------------------|----------------------|-------------------------------------------|------------------------------------------------|----------------------------------------------------------------------------|
| Get the App                                     |                                                                                                    |                      |                                           |                                                | Step 3 of                                                                  |
| Payment M                                       |                                                                                                    | for your a           | ccount.                                   |                                                | Need Help?<br>If you need help right now, call us at 1-877-228-7225 Ext. 5 |
| If using a fleet card, ask<br>Register with EFS | your driver manager t                                                                                                    | o make sure          | it has been acti                          | vated for Weigh My Truck.                      | Reset Password<br>You may <u>click here</u> to reset your password.        |
| EFS authorized payr                             | The state of the state of the s | FS<br>he following h | ®<br>brands. Please n<br>ng with your reg | THE SURE YOUR CART CONTAINS ONE OF these logos |                                                                            |
|                                                 | -                                                                                                    | E <u>ES</u>          | SELECT                                    | кат                                            |                                                                            |
| Register with COM                               | <b>IDATA</b>                                                                                                    |                      |                                           |                                                |                                                                            |
|                                                 |                                                                                                    |                      | omdat                                     | A.                                             |                                                                            |
|                                                 |                                                                                                    |                      | SELECT                                    |                                                |                                                                            |
| Register with a Cr                              | edit Card/PayP                                                                                                    | al                   |                                           |                                                |                                                                            |
|                                                 |                                                                                                    | iisa 😂               | a 🔊                                       |                                                |                                                                            |
|                                                 |                                                                                                    |                      | SELECT                                    |                                                |                                                                            |
| Register with Quil                              | Q including Lo                                                                                                    | ves and T            | A Universa                                | I Cards                                        |                                                                            |
|                                                 | 4                                                                                                    | હા                   | JIK                                       | Q                                              |                                                                            |
|                                                 |                                                                                                    | U.S. I               | ocations Only                             |                                                |                                                                            |
|                                                 |                                                                                                    |                      | SELECT                                    |                                                |                                                                            |

#### Each of the payment method screens are listed below.

| EFS                                              |                                                                                                    |
|--------------------------------------------------|----------------------------------------------------------------------------------------------------|
| Please enter your EFS driver information below.  | Please enter your Employee ID number and 16 digit Comdata card number                                                                 |
| Fields with a * are required.  EFS Card Number * | NOTE: If you have a ten digit card number, please enter 560017 followed by your card number. The Employee ID field is case sensitive. |
| (Enter the entire card number on the card)       | Enter an active card from your fleet. This will be used for account verification ONLY. No weighs will be charged to this card.        |
| EFS Driver ID *                                  | Employee ID:                                                                                                    |
| SUBMIT →                                         | SUBMIT                                                                                                    |

#### 

QuikQ only accepted at U.S. locations.

Fields with a \* are required.

Note: This is not your card number

Driver Code \*

#### Start Code \*

#### Credit Card/PayPal

Enter your payment method information below.

Choose a way to pay

Card

PayPal

SET PAYMENT METHOD

SUBMIT →

Once payment information is accepted, the driver is registered for the Weigh My Truck app. From this point, the driver will want to download the app from the Google Play store or the Apple App store.

| 🕒 Weigh My Truck - CAT Scale                   | × +                                 |                       |                |                            |                                                    |   |     | - 0 ) |
|------------------------------------------------|-------------------------------------|-----------------------|----------------|----------------------------|----------------------------------------------------|---|-----|-------|
| $\leftrightarrow$ $\rightarrow$ C (i) Not secu | re   www.weighmytruck.com/get-the-  | -app/congratulations  |                |                            |                                                    | Q | ☆ 0 | N   🗉 |
|                                                | Weigh My, Truck                     | EGET THE APP          | CALL           | <b>DASHBOARD</b>           | <b>24-Hour Help Desk</b><br>1-877-228-7225 Ext. 6  |   |     |       |
|                                                | Congratulat                         | ions!                 |                |                            |                                                    |   |     |       |
|                                                | Your account is set                 | up.                   |                |                            |                                                    |   |     |       |
|                                                | To start using, download a          | nd install the CAT Sc | ale Weigh Tr   | uck App or <u>view you</u> | bur dashboard.                                     |   |     |       |
|                                                | Log in <b>to the app</b> with the e | email and password    | you just creat | ted for this account       | nt.                                                |   |     |       |
|                                                | Download on the App Store           |                       |                |                            |                                                    |   |     |       |
|                                                | Google Play                         |                       |                |                            |                                                    |   |     |       |
|                                                |                                     |                       |                |                            |                                                    |   |     |       |
|                                                |                                     |                       |                |                            | 🖆 📡 🖪                                              |   |     |       |
|                                                |                                     |                       |                |                            | Copyright © 2018 CAT Scale <u>www.catscale.com</u> |   |     |       |
|                                                |                                     |                       |                |                            | CAT Scale                                          |   |     |       |
|                                                |                                     |                       |                |                            | S IS Sterling Dr.,<br>Walcott, IA 52773            |   |     |       |
|                                                |                                     |                       |                |                            | 1-877-CAT-SCALE (228-7225)                         |   |     |       |
|                                                |                                     |                       |                |                            | <u>Contact Us</u>                                  |   |     |       |
|                                                |                                     |                       |                |                            | <u>Site by Spinutech</u>                           |   |     |       |
|                                                |                                     |                       |                |                            |                                                    |   |     |       |
|                                                |                                     |                       |                |                            |                                                    |   |     |       |
|                                                |                                     |                       |                |                            |                                                    |   |     |       |

After registration or upon log-in, the driver will have access to their 'dashboard'. The dashboard contains the various selections to maintain their account. These should be familiar.

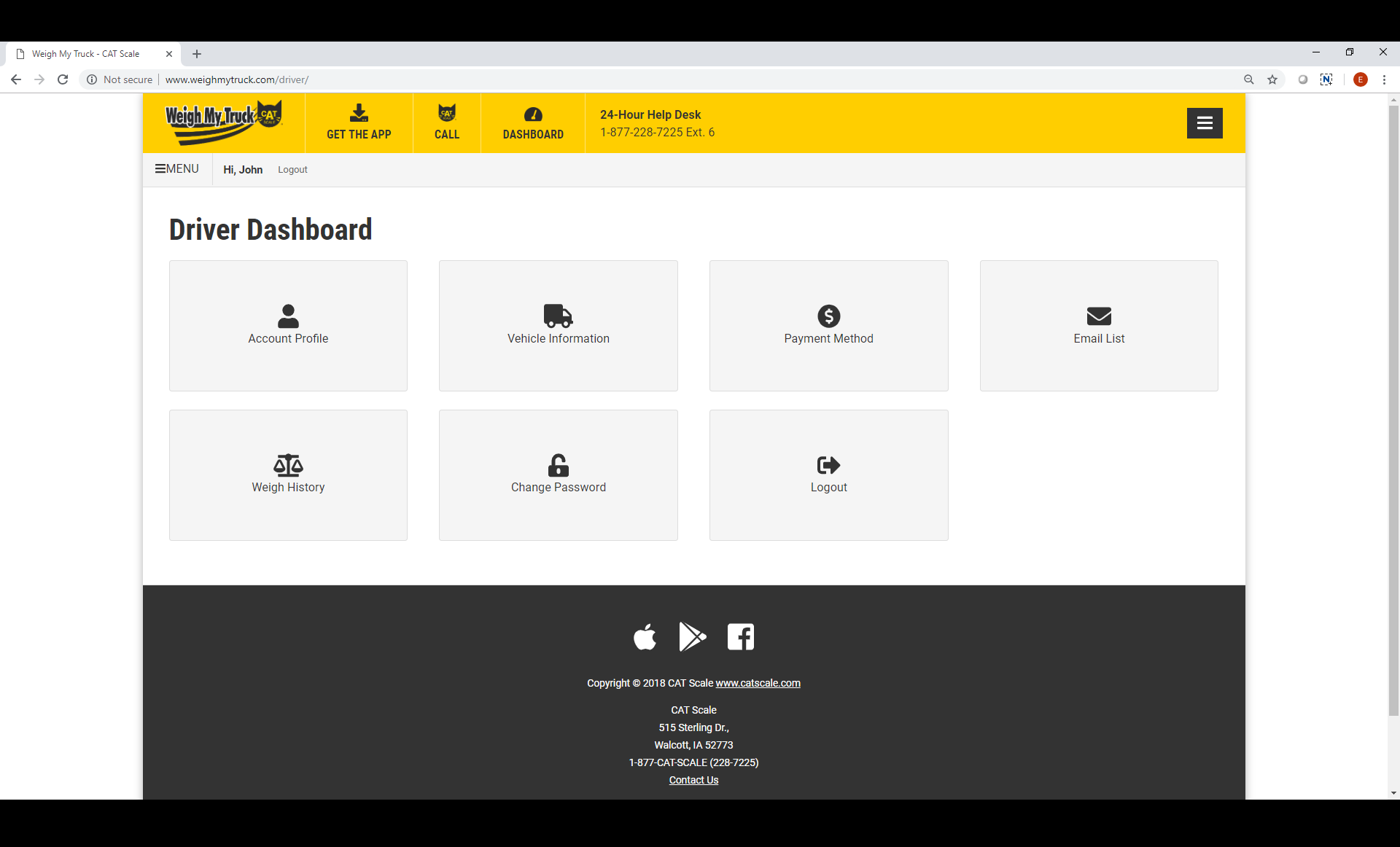

Weigh history will allow the driver to view the entire previous year (for tax purposes) and the current year of transactions. The driver can also perform a custom search by date. For their convenience, the last seven days are displayed.

| Weigh My Truck - CAT Scale x +                                                                                                    | - 0 X         |
|----------------------------------------------------------------------------------------------------|---------------|
| ← → C ③ Not secure   www.weighmytruck.com/driver/weigh-history                                                                                                    | ९ 🖈 🗿 🔃 । 📵 । |
|                                                                                                    |               |
| No data available in table                                                                                                    |               |
| Showing 0 to 0 of 0 entries Previous Next                                                                                                    |               |
| Copyright © 2018 CAT Scale <u>www.catscala.com</u><br>CAT Scale<br>S15 Sterling Dr.<br>S15 Sterling Dr.<br>1.477-0AT SCALE (228-7225)<br>Contact UR<br>Site by Spinutech |               |

For password recovery, you will want to click on 'Forgot Password?' on the home screen, fill in their email address, then select if they want to recover a password for a Driver Account or a Fleet Account.

| Weigh My Truck - CAT Scale × +                 |                                                                                                    | – a >     |
|------------------------------------------------|----------------------------------------------------------------------------------------------------|-----------|
| ← → C ▲ Not secure   www.weighmytruck.com/logi | n/forgot                                                                                                    | ९ 🛧 🥥 🔃 🕫 |
|                                                | Weigh My Trock         Set THE APP         CALL         P         24-Hour Help Desk<br>1-877-228-7225 Ext. 6         E           |           |
|                                                | Please provide your Email to reset your password. Email Address • John smith@iowa80group.com                                     |           |
|                                                | Account Type •                                                                                                    |           |
|                                                | RESET PASSWORD<br>É De La Capyright & 2018 CAT Scale <u>www.catacele.com</u>                                                     |           |
|                                                | CAT Scale<br>515 Sterling Dr.<br>Welsont, IA 52773<br>1-877-CATSCALE (228-7225)<br><u>Contact Us</u><br><u>Site by Spinutech</u> |           |

#### A password reset link will be sent to the drivers email address.

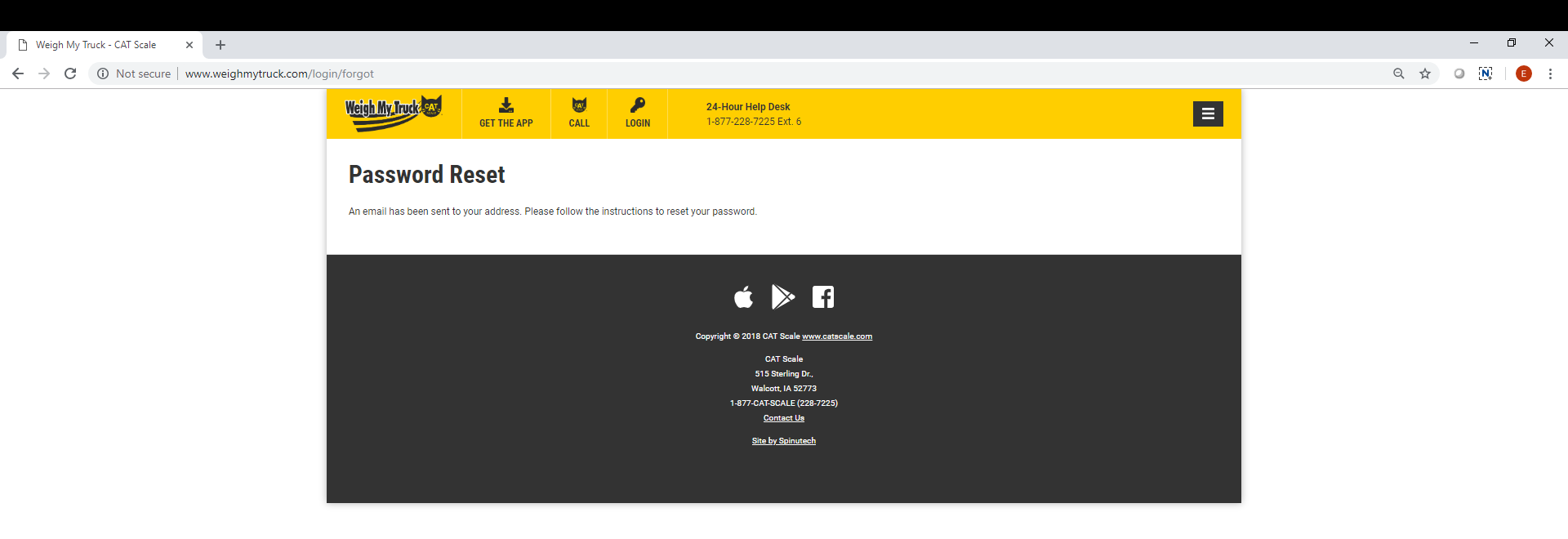

Click the 'Reset Password' link in the email. The password reset page will launch. They will type in their email address and desired password.

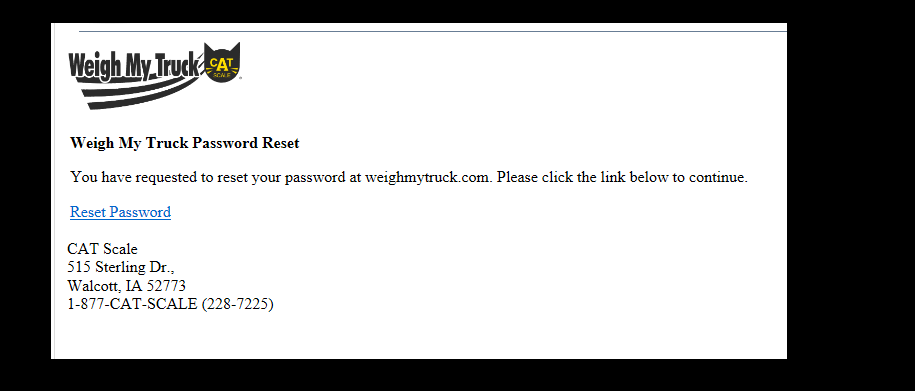

| Keigh My Truck                                                                                                    | GET THE APP                                               | CALL               | LOGIN                | <b>24-Hour Help Desk</b><br>1-877-228-7225 Ext. 6 |                         |  | E |
|----------------------------------------------------------------------------------------------------|-----------------------------------------------------------|--------------------|----------------------|---------------------------------------------------|-------------------------|--|---|
| Password F                                                                                                    | leset                                                     |                    |                      |                                                   |                         |  |   |
| Please enter your                                                                                                    | email address a                                           | and new pa         | ssword belo          | <i>N</i> .                                        |                         |  |   |
| Email Address *                                                                                                    |                                                           |                    |                      |                                                   |                         |  |   |
| iohn amith@iowa90group                                                                                                    |                                                           |                    |                      |                                                   |                         |  |   |
| inter New Password *                                                                                                    | com                                                       |                    |                      |                                                   |                         |  |   |
| Enter New Password *<br>(our password must be at le<br>east one number (example:                                                           | com<br>ast 8 characters in lengt<br>Password1).           | h, contain at leas | t one upper case let | ter, contain at lease one lower cas               | e letter and contain at |  |   |
| Enter New Password *<br>/our password must be at le<br>east one number (example:                                                           | com<br>ast 8 characters in lengt<br>Password1).           | h, contain at leas | t one upper case let | ter, contain at lease one lower cas               | eletter and contain at  |  |   |
| Enter New Password *<br>/our password must be at le<br>east one number (example:<br>                                                       | ast 8 characters in lengt<br>Password1).                  | h, contain at leas | t one upper case let | ter, contain at lease one lower casi              | e letter and contain at |  |   |
| Inter New Password *<br>four password must be at le<br>east one number (example:<br><br>Retype Password *<br>dust match what was typed<br> | com<br>ast 8 characters in lengt<br>Password1).<br>above. | h, contain at leas | t one upper case let | ter, contain at lease one lower casi              | eletter and contain at  |  |   |
| Enter New Password *<br>(Your password must be at le<br>east one number (example:<br>                                                      | som                                                       | h, contain at leas | t one upper case let | ter, contain at lease one lower cass              | e letter and contain at |  |   |